## YouTube ライブ配信が可能な設定に変更する

## YouTube でライブ配信するには、電話番号認証による本人確認が必要です。設定後、反映まで24時間かかるため、事前設定を推奨します。

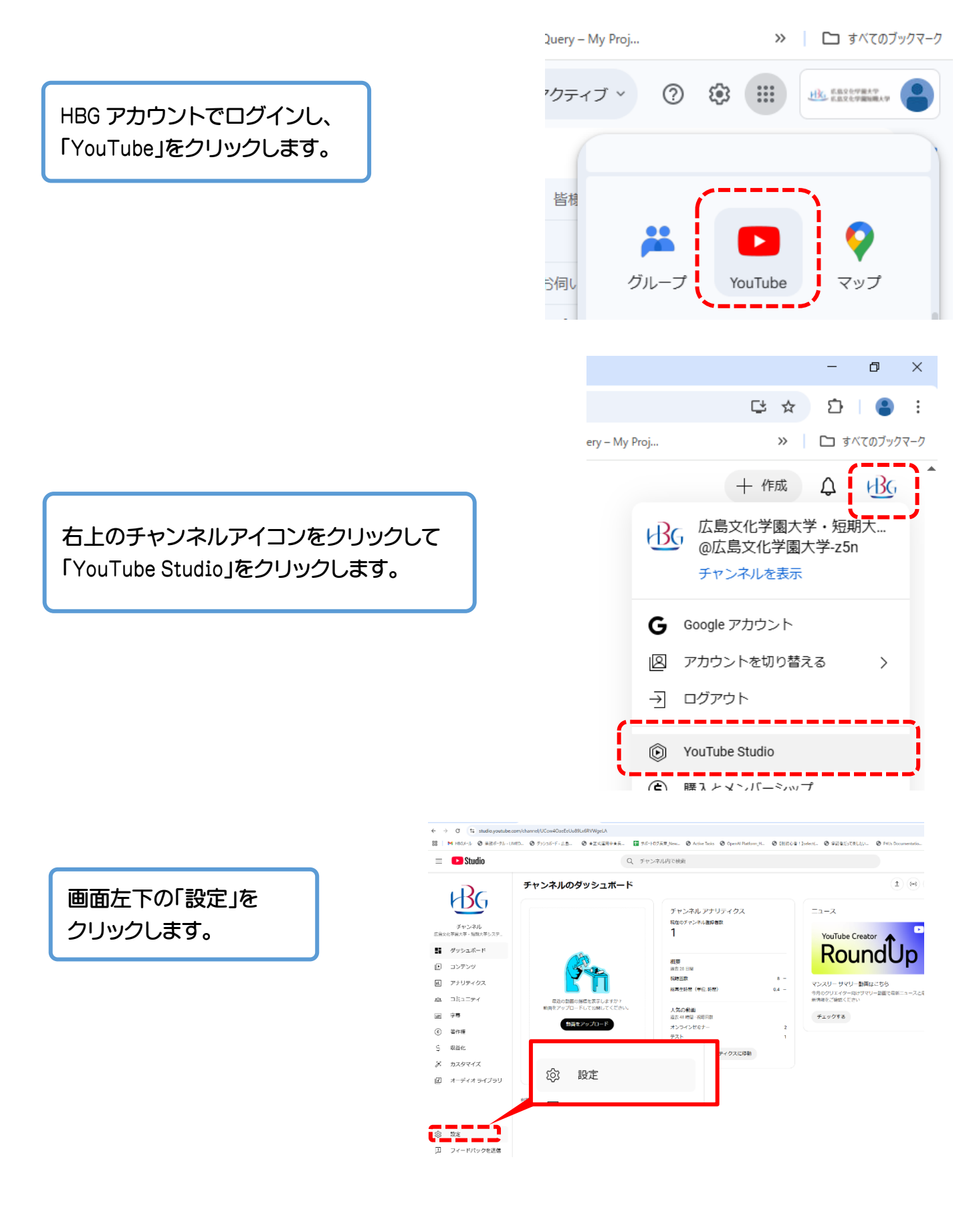

## 「チャンネル」をクリックします。

| 全般<br>           | 基本情報 詳細設定 機能の利用資格              |
|------------------|--------------------------------|
| チャンネル            |                                |
| アップロー チャンネル デフォル | ■ 居住国<br>選択 ~                  |
| 権限               | 現在お住まいの風を選択してください。詳細           |
| コミュニティの管理        |                                |
| クリエイターの属性        | キー・ソート を返加<br>カンマで区切って入力してください |
| 契約               |                                |
|                  |                                |
|                  |                                |
|                  |                                |

「機能の利用資格」をクリックし、 「2.中級者向け機能」にある 「電話番号を確認」をクリックします。

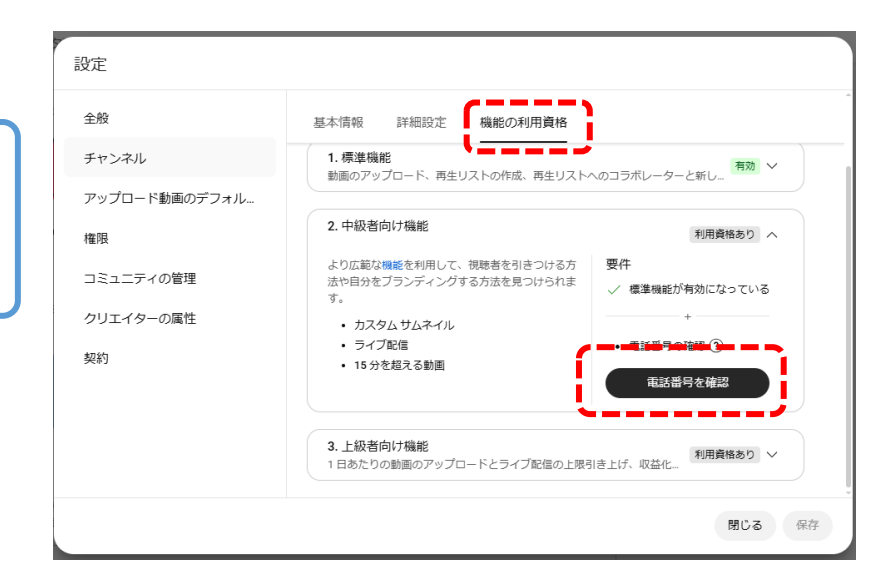

## YouTube

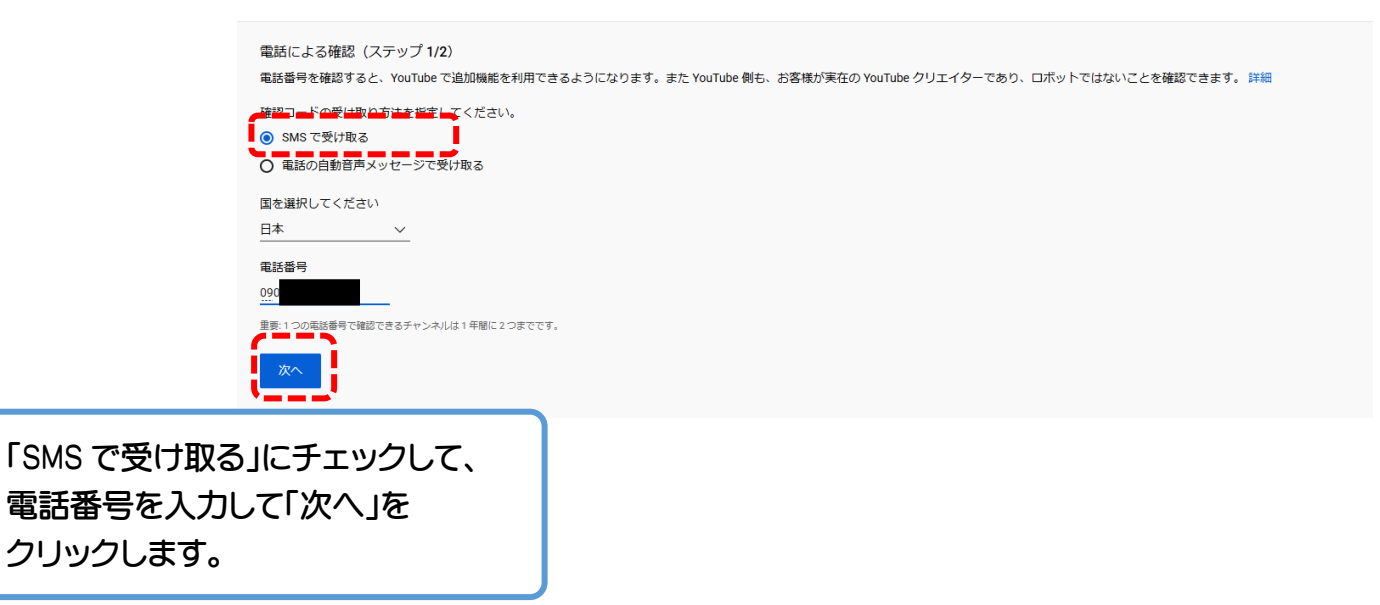

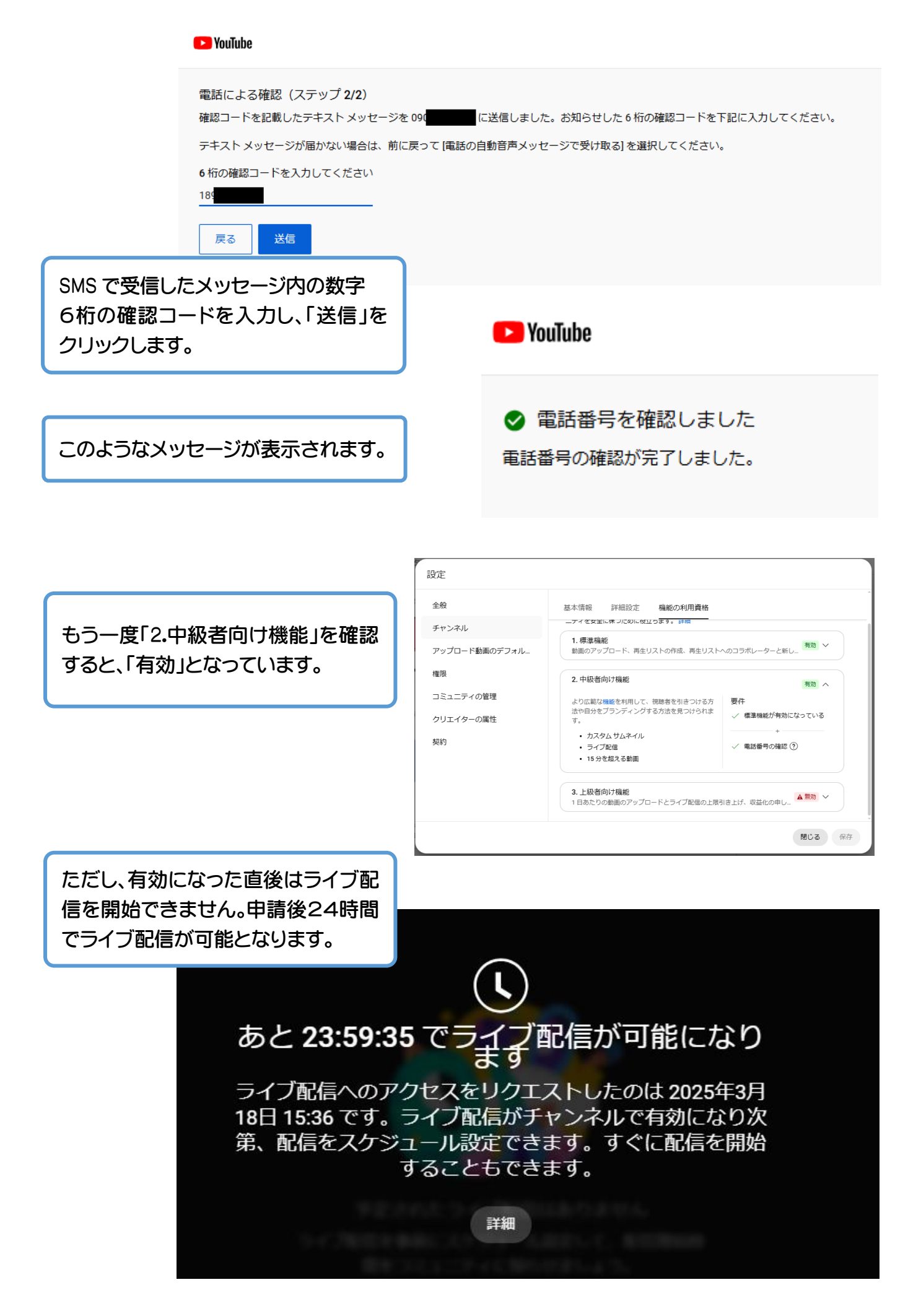